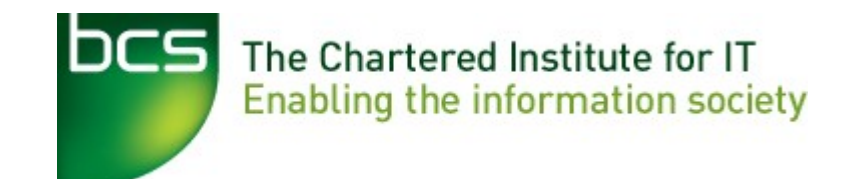

#### BCSWomen Android programming (with AppInventor) Family fun day World record attempt

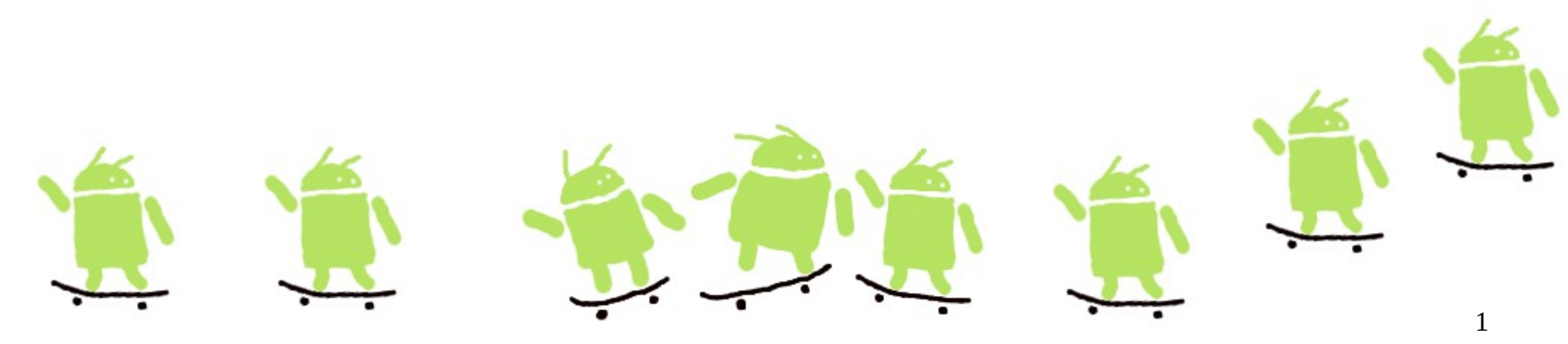

#### Let's break a record!

- Counting people and the world record stuff
  - The official world record runs from 10:30-11:30
  - We'll start it with a whistle, and end it with a whistle
  - Everyone will do the same thing (across the UK)
  - After that we'll have a coffee break then get on with designing your own apps
- Introductions
- Wifi setup & power
  - Get everyone connected
- Fire exits & Toilets

- Intros
- Hello Android!
- Downloading resources
- Overview of AppInventor
- Making your first app
- What's special about mobile?
- Changing an app

- Getting your app on your phone
- Getting into groups
- Ideas for apps
- Planning your own app
- Q&A
- Coding your app
- Showing it all off
- Next steps

### About the day

- This is a hands-on intro to programming phones
- It'll be a mix of talk, play, programming and thinking
- If you have a question, go ahead and ask it, any time.
  - There are lots of us, and we're here to help
- I'll try not to talk for more than 10 minutes at a time
  - If anything isn't clear let me know

# A bit about what you've got here

Hands up if

- ... you have brought a windows laptop
- ... you have brought a mac
- ... you have brought a linux laptop
- ... you have brought something else

... you've got an android device

We'll be working in small groups (so if you haven't got anything, don't panic, we can share)

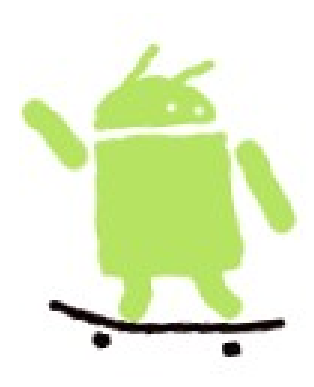

#### A bit about what you've done before

Hands up if

... You like computer games

- ... You like using computers for drawing and art
- ... You have used Word
- ... You have written a webpage
- ... You have programmed using Scratch

... You have programmed using Java or something like that

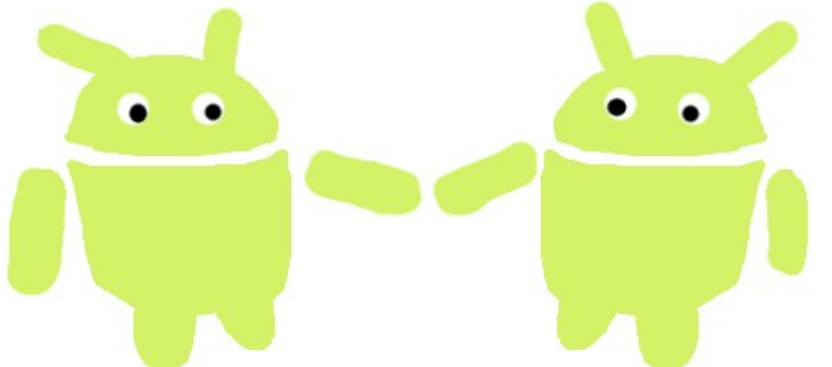

- Intros
- Hello Android!
- Installing AppInventor
- Overview of AppInventor
- Making your first app
- What's special about mobile?
- Changing an app

- Getting your app on your phone
- Getting into groups
- Ideas for apps
- Planning your own app
- Q&A
- Coding your app
- Showing it all off
- Next steps

# Hello Android!

- Mobile operating system
  - Phones
  - Tablets
  - Things like that
- Open
  - Anyone can write programs for it
- You don't need an android to write android programs

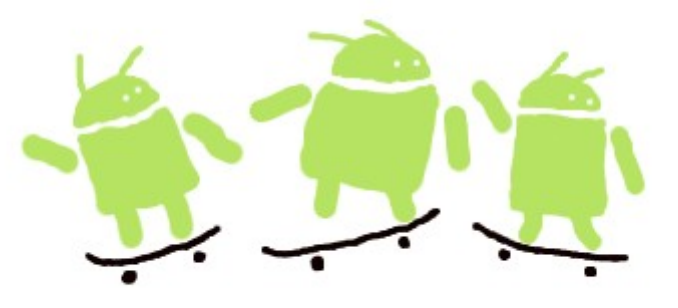

### Do you have an android?

- You do if you have a phone made by Google, HTC, Sony, Dell, Intel, Motorola, **Qualcomm**, Texas Instruments, Samsung Electronics, LG Electronics, T-Mobile, Sprint Nextel, Nvidia, or Wind River Systems...
- This is the Open Handset Alliance

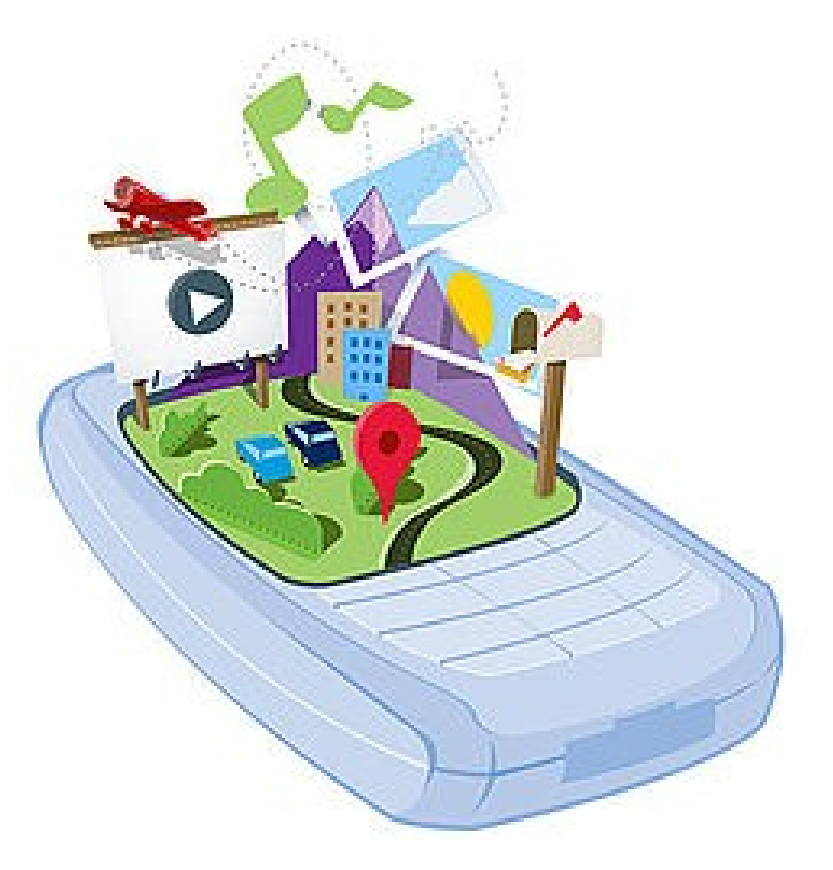

- Intros
- Hello Android!
- Downloading resources
- Overview of AppInventor
- Making your first app
- What's special about mobile?
- Changing an app

- Getting your app on your phone
- Getting into groups
- Ideas for apps
- Planning your own app
- Q&A
- Coding your app
- Showing it all off
- Next steps

### Downloading resources

The resources you will need today can be downloaded from USB sticks.

You should all have these.

The resources contain pictures and sounds you might want to use in your apps.

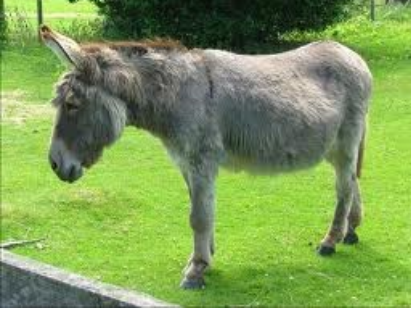

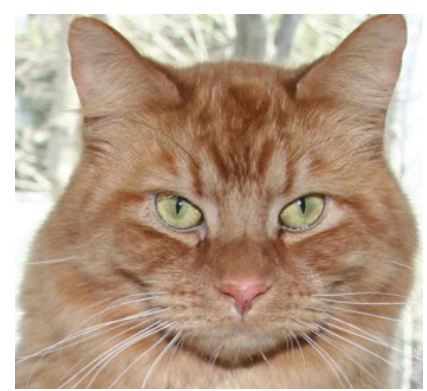

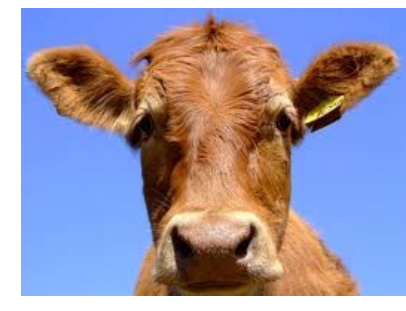

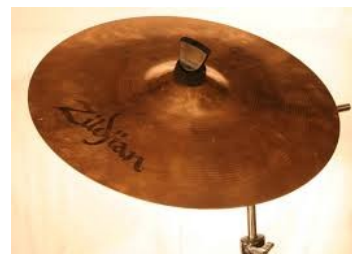

- Intros
- Hello Android!
- Downloading resources
- Overview of AppInventor
- Making your first app
- What's special about mobile?
- Changing an app

- Getting your app on your phone
- Getting into groups
- Ideas for apps
- Planning your own app
- Q&A
- Coding your app
- Showing it all off
- Next steps

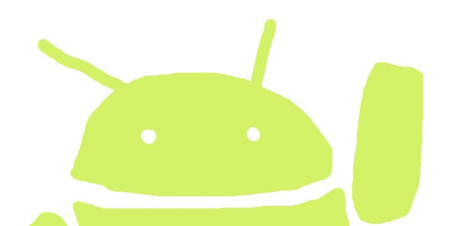

#### AppInventor

- Provides an easy and quick way to build apps
  - Can build apps for yourself
  - Can share apps with friends
- Lets you use
  - Screen, Phone, Camera, SMS, GPS, Accelerometer...

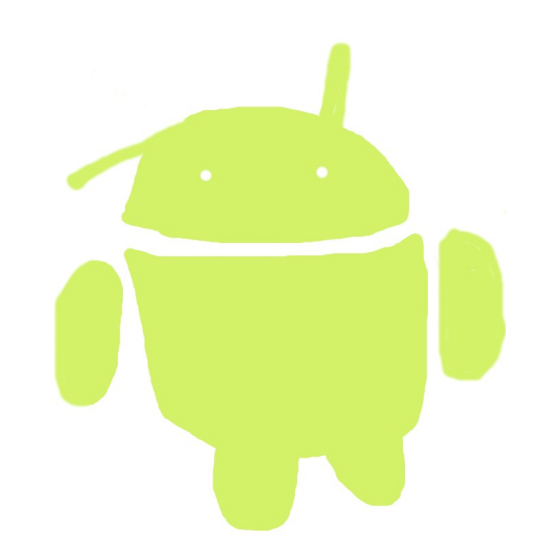

- You can (now) publish your apps to Google Play
  - Instructions at the end of the handout you have to pay \$25 though

# **Opening AppInventor**

To open app inventor go to:

http://ai2.appinventor.mit.edu/

using a web browser

Here you can click on "Create" in the top right hand corner. You'll have to log into your Google account to start making apps

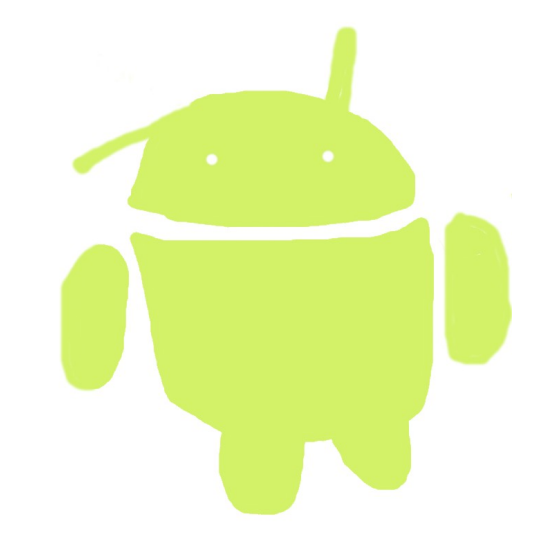

# AppInventor has 2 parts

#### Main window

- Has a menu of things you can choose to include in your app
- Lets you lay out things on the screen
- Lets you set the colour or position

#### **Blocks editor**

- Lets you program what goes on behind the things on the screen
- Has options for connecting to phones and tablets

#### Main Window ("Designer")

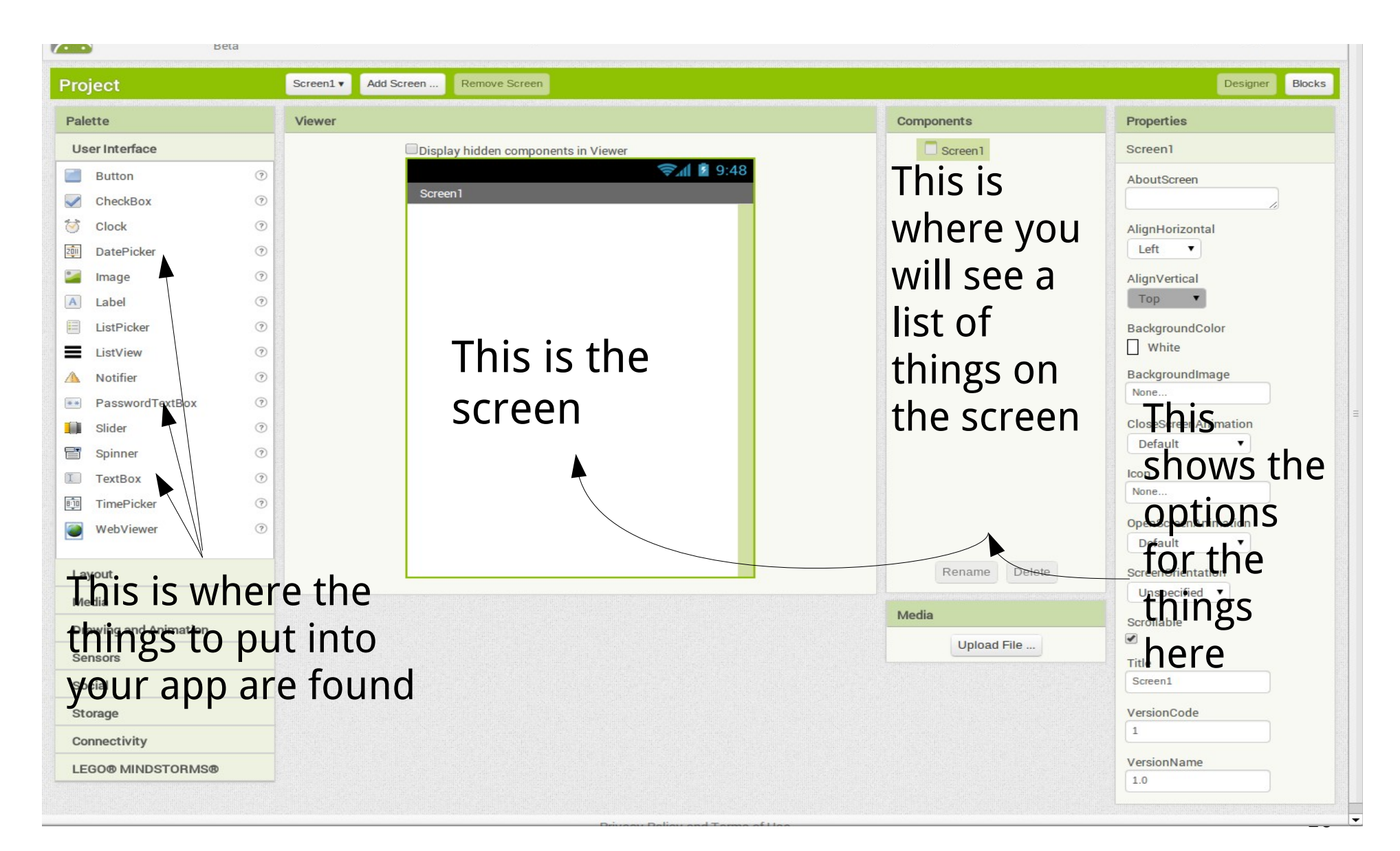

#### **Blocks Editor**

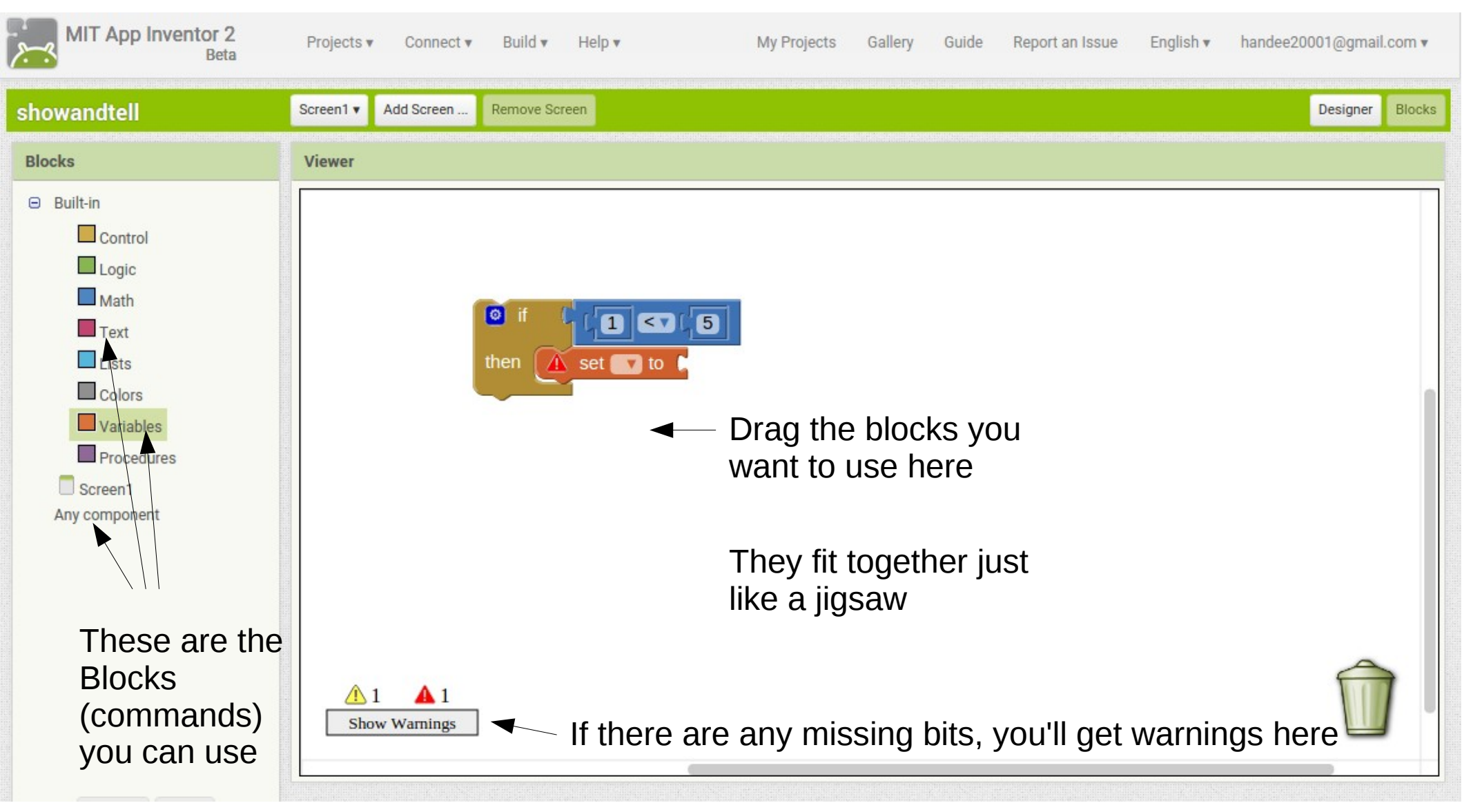

#### About those blocks

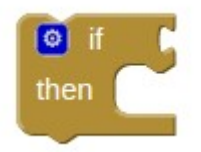

Browny coloured blocks are about **control**. They let you decide what makes things happen in your program.

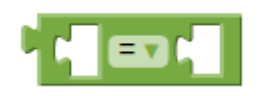

Greeny coloured blocks are about **logic**. They let you test whether things are true or false.

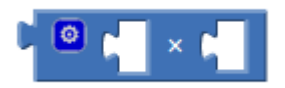

Blue coloured blocks are about **maths**. They let you do sums.

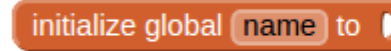

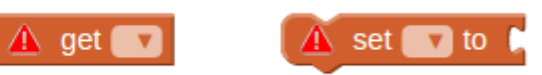

Orangey coloured blocks are about storing things – in computing, we call these **variables**. They let your programs remember what's happened.

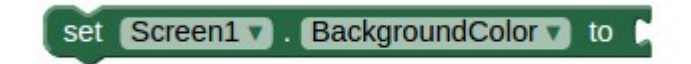

There are other coloured blocks you'll come across, like dark green ones, (which are to do with the *properties* of stuff like buttons). You can probably guess how to use them, and if you can't, just ask one of the helpers.

#### How it fits together

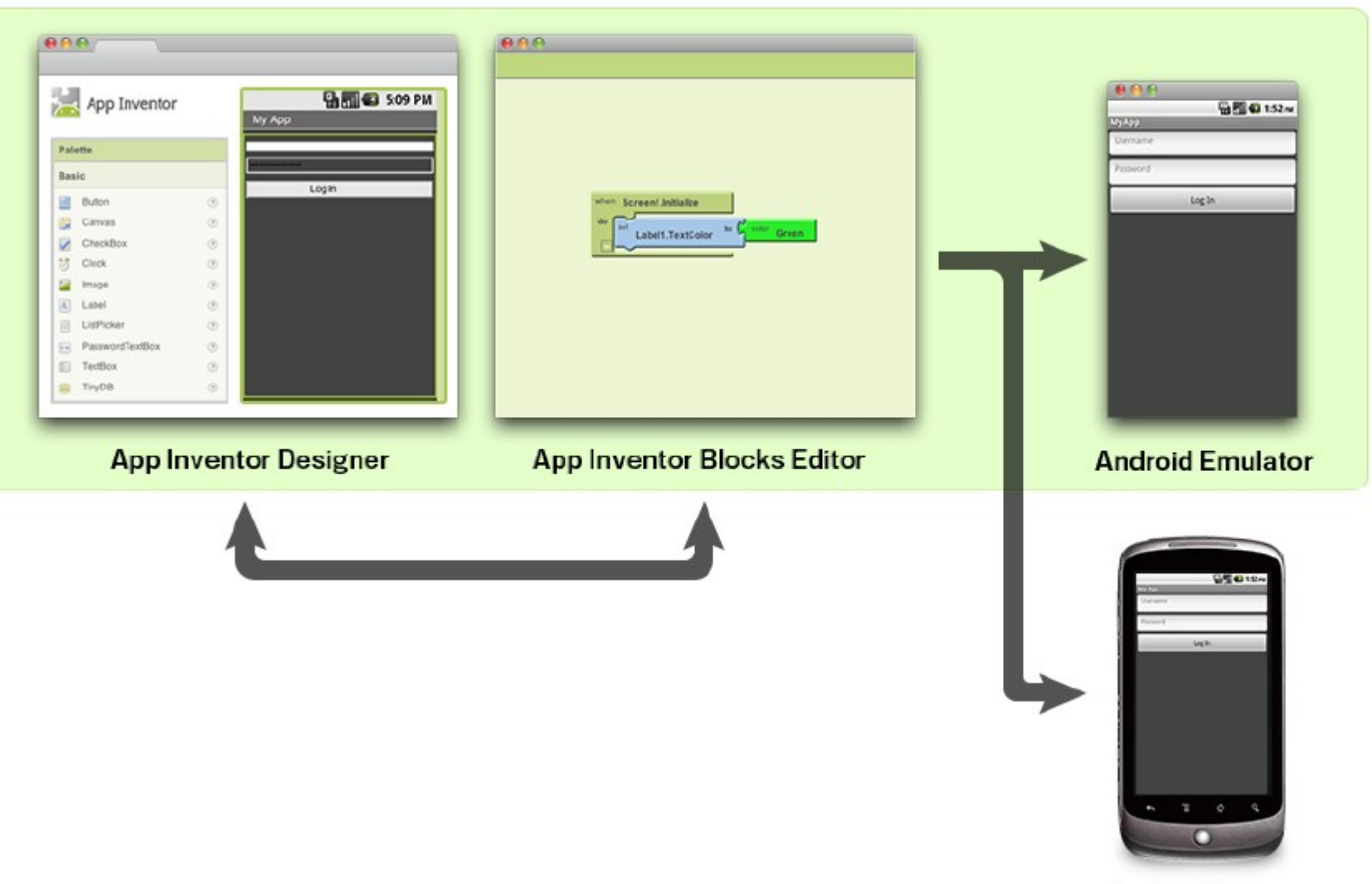

Android Phone

#### AppInventor

- You should now all have a window in your browser with some AppInventor stuff in it
- And the blocks editor
- If you've got both, great, we're ready to go!
- If not, put up your hand...

...and we'll come round and try to sort it out

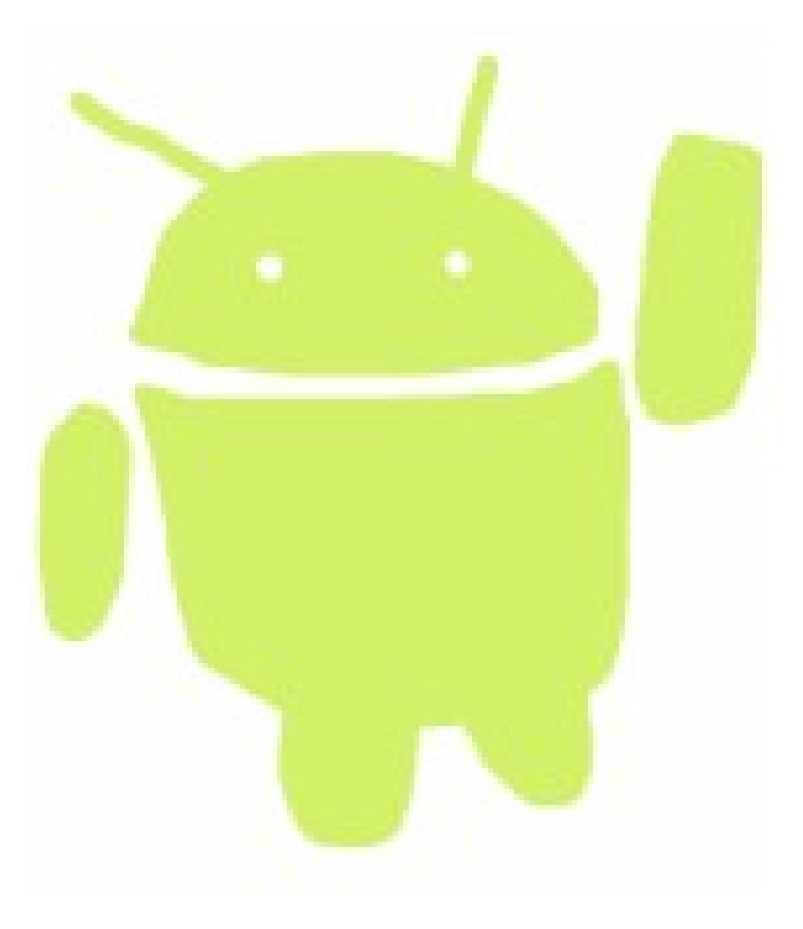

- Intros
- Hello Android!
- Downloading resources
- Overview of AppInventor
- Making your first app
- What's special about mobile?
- Changing an app

- Getting your app on your phone
- Getting into groups
- Ideas for apps
- Planning your own app
- Q&A
- Coding your app
- Showing it all off
- Next steps

# Making your first app

• We're all going to make the same first app

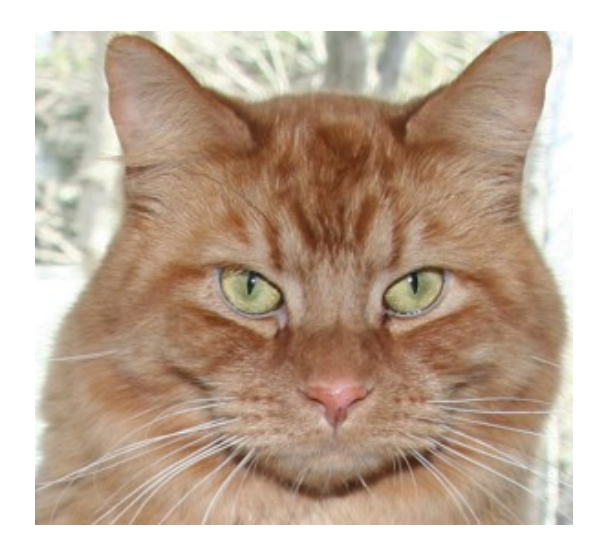

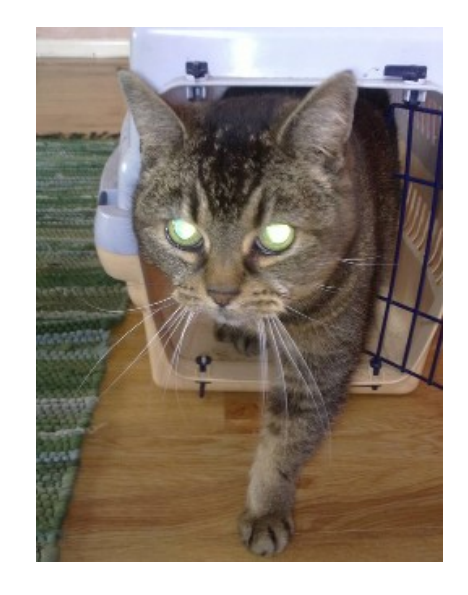

- There are detailed instructions in the handout
- And all the photos & sounds you need are in the folder 1st\_activity

# Running your first app if you don't have a phone

- On the Blocks Editor, click "connect" then "Emulator"
- This will start up an emulator
  - Like an android phone, but running on your laptop rather than on its own
- You can then connect to the emulator, and your app should appear on it

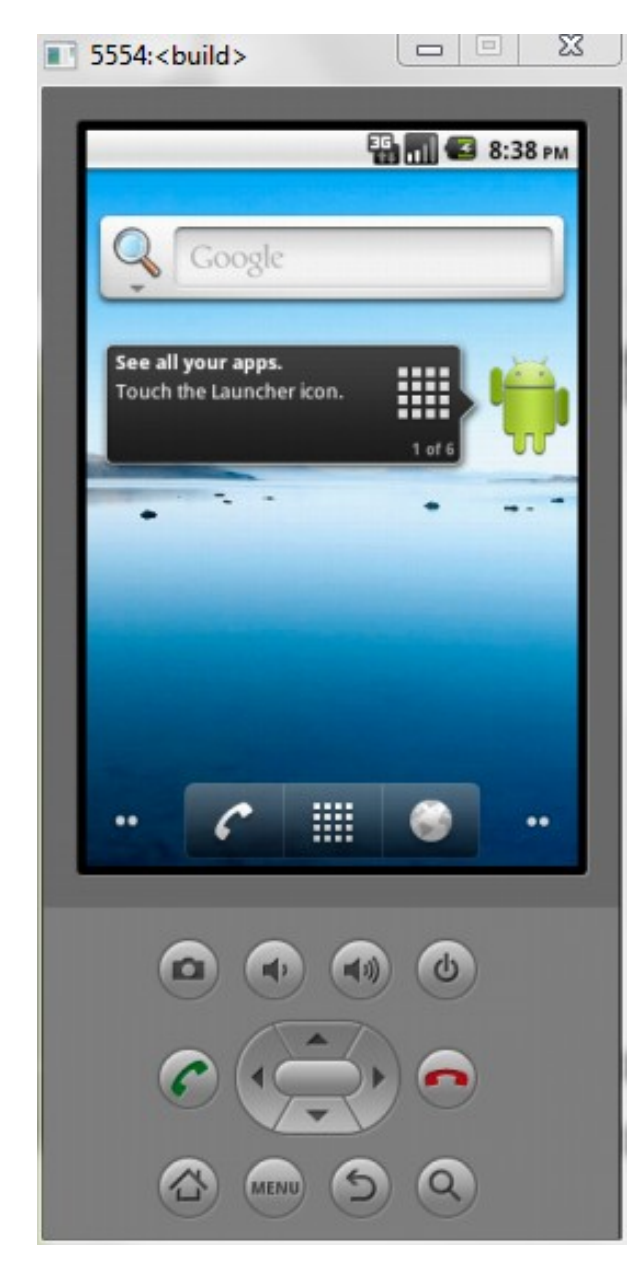

# Running your first app if you do have a phone

- Click "build"
  - Then "App: (provide QR code for APK)"
     if you have a QR code reader
  - Or "App: (save APK to my computer)"
     if you don't have a QR code reader, then email the saved file to your phone
- Then you can install it on your phone

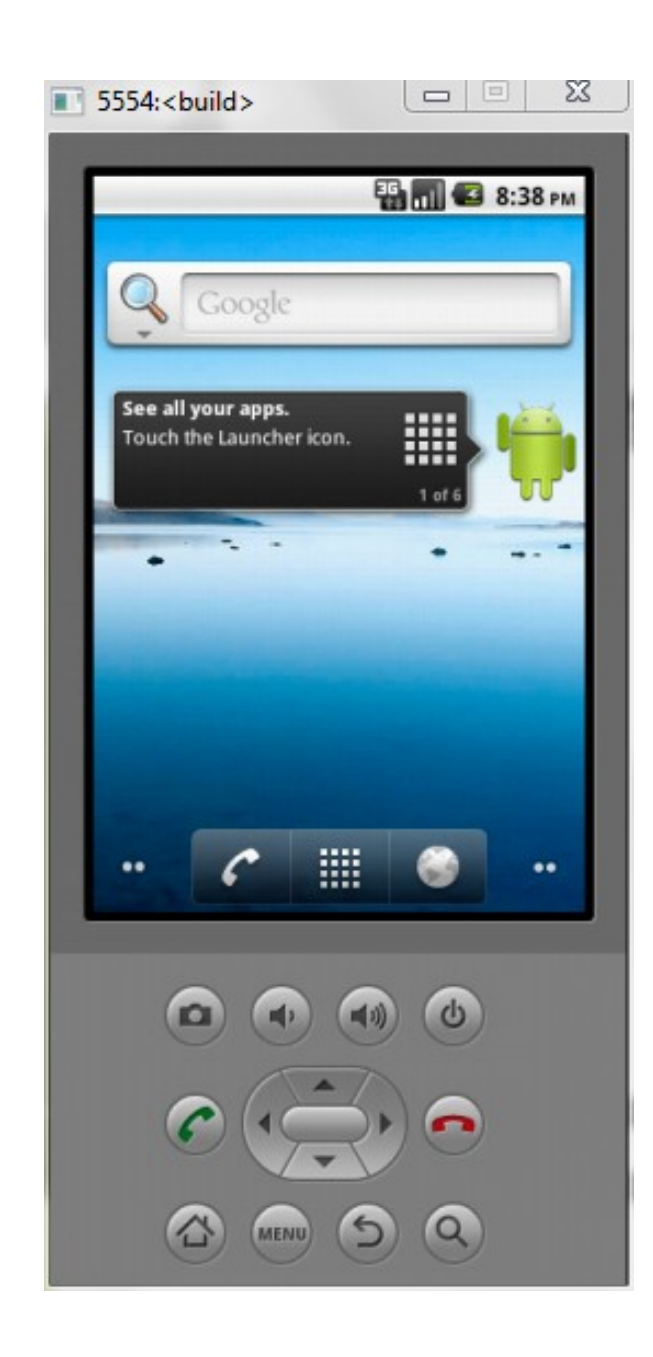

- Intros
- Hello Android!
- Downloading Resources
- Overview of AppInventor
- Making your first app
- What's special about mobile?
- Changing an app

- Getting your app on your phone
- Getting into groups
- Ideas for apps
- Planning your own app
- Q&A
- Coding your app
- Showing it all off
- Next steps

### What's special about mobile?

- Emulator is OK if you want to see buttons clicking and sounds going *Meow!*
- But the fun thing about mobile is that it's mobile

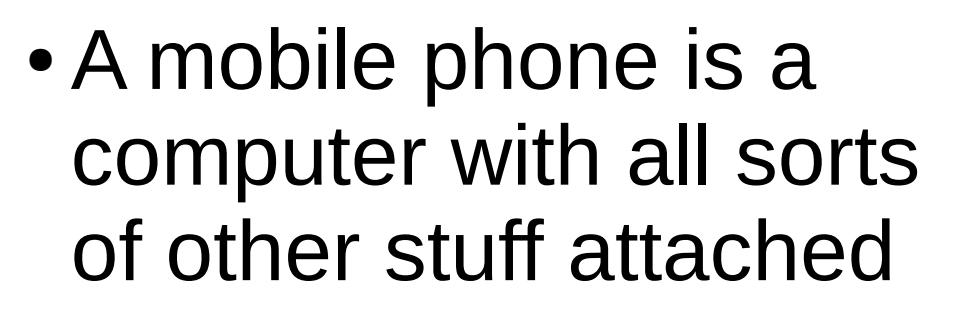

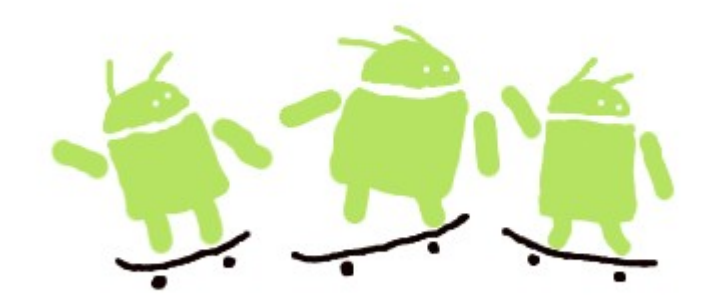

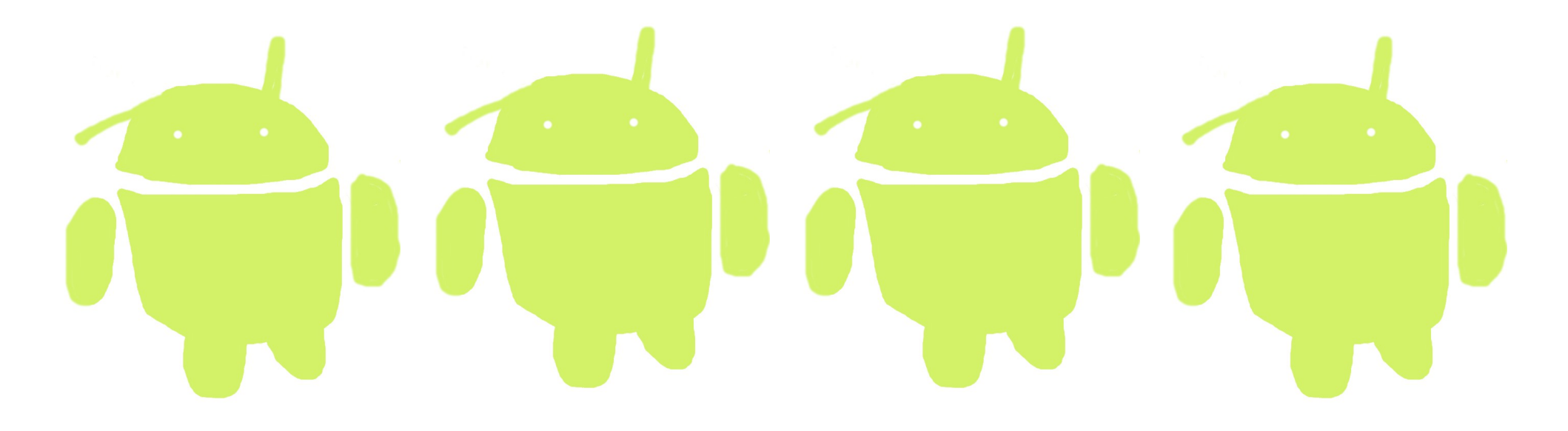

# What does a phone have that a normal computer doesn't?

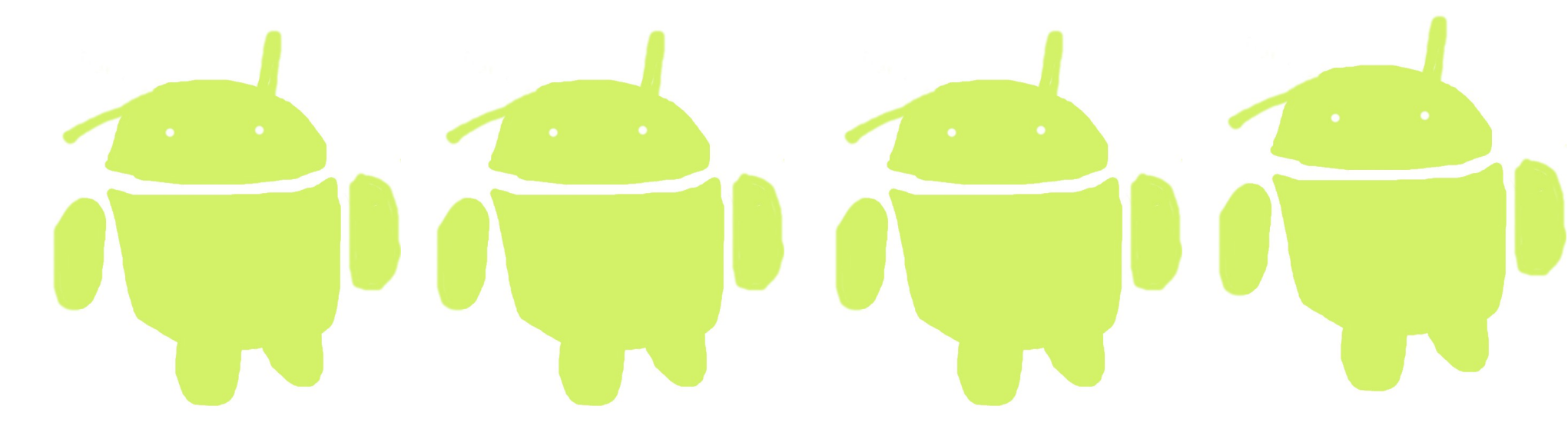

#### Some special things about mobile ...

- Small screens and big fingers
  - Also, no mouse pointer...
- Moves around a lot
- (Probably) contains a camera
- Has other sensors like GPS, compass,
- Has wireless
- (Probably) can vibrate...
- ALSO IT IS A PHONE

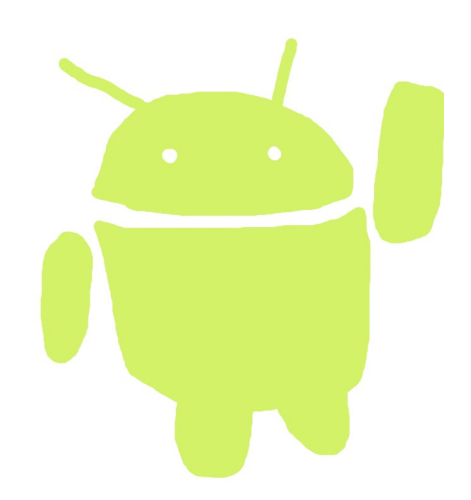

- Intros
- Hello Android!
- Downloading Resources
- Overview of AppInventor
- Making your first app
- What's special about mobile?
- Changing an app

- Getting your app on your phone
- Getting into groups
- Ideas for apps
- Planning your own app
- Q&A
- Coding your app
- Showing it all off
- Next steps

# Changing an app

- Let's make our "Meow" app different, and let's make it more mobile
- - You'll find him in 2nd\_activity, along with a woof sound
- Change the app so it's more mobile: vibrating, and shaking

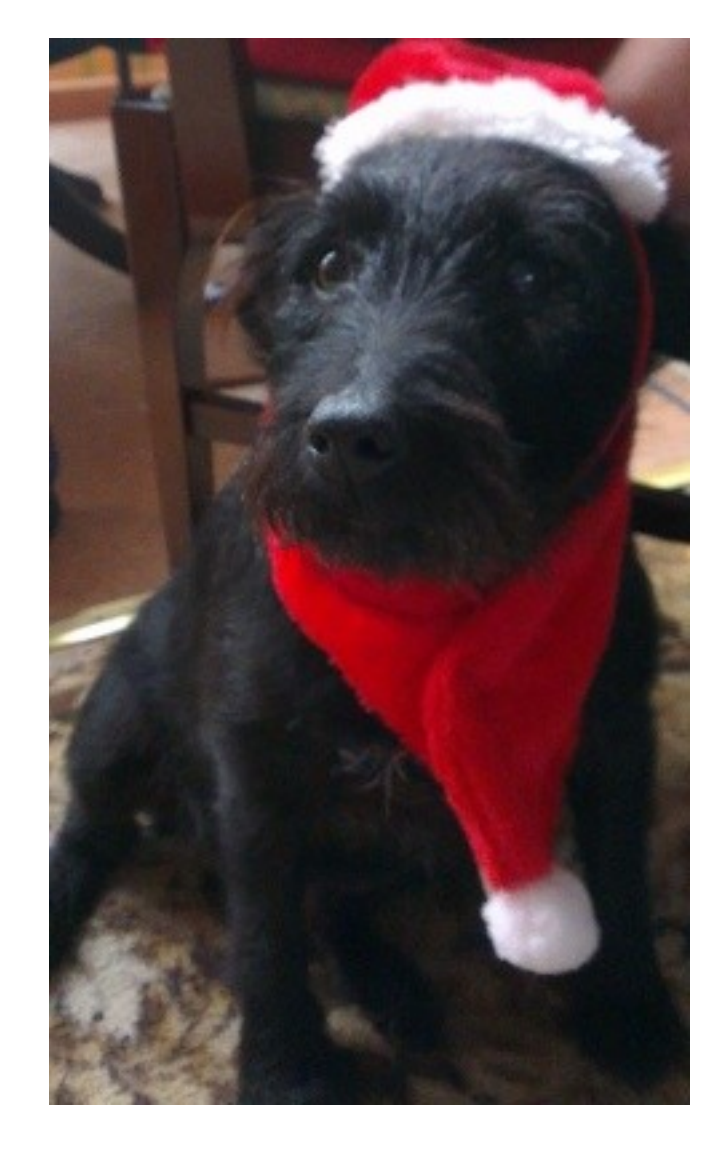

- Intros
- Hello Android!
- Downloading resources
- Overview of AppInventor
- Making your first app
- What's special about mobile?
- Changing an app

- Getting your app on your phone
- Getting into groups
- Ideas for apps
- Planning your own app
- Q&A
- Coding your app
- Showing it all off
- Next steps

# Getting the app on your phone

- There are two main ways to get the app on your phone
  - MIT AICompanion
  - Downloading it

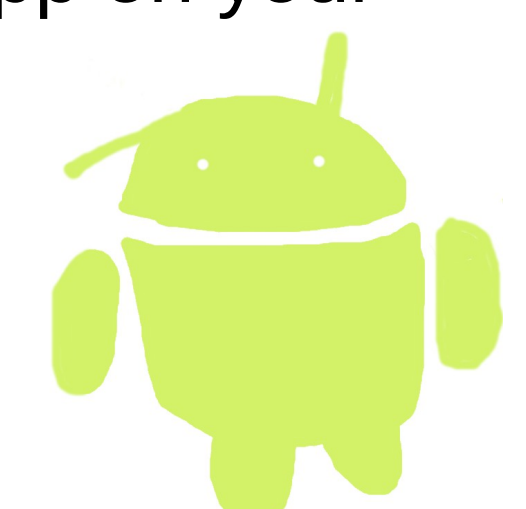

 You can also use USB connect; this can be quicker and is useful if you're doing lots of AppInventor work, but it's more complex so we won't cover it here.

# **MIT AICompanion**

- In Google Play look for MIT AICompanion.
  - it's a small app which will let you see your apps on the phone using wifi
  - This is great for seeing things running whilst you are building them
  - But it won't still be on the phone when you walk away
- You do this by starting the app on your phone (or tablet), then clicking on "Connect" then "AICompanion" in AppInventor then entering the code it gives you.

#### Recap!

- So!
- It's been a busy morning. You've...
  - Installed AppInventor
  - Made an app by following instruction
  - Edited that app
  - Seen it working on an emulator
  - Seen it working on a phone (probably)

- Intros
- Hello Android!
- Downloading Resources
- Overview of AppInventor
- Making your first app
- What's special about mobile?
- Changing an app

- Getting your app on your phone
- Getting into groups
- Ideas for apps
- Planning your own app
- Q&A
- Coding your app
- Showing it all off
- Next steps

#### The rest of the day...

- We're going to get into little groups
- We'd like each group to have 1 computer, and 3-6 people
- (Some of you have been working in groups already)

- In these groups, you're going to come up with an idea for an app
- And then we're going to help you try and build it

- Intros
- Hello Android!
- Downloading resources
- Overview of AppInventor
- Making your first app
- What's special about mobile?
- Changing an app

- Getting your app on your phone
- Getting into groups
- Ideas for apps
- Planning your own app
- Q&A
- Coding your app
- Showing it all off
- Next steps

#### AppInventor ideas

- There are lots of different things we can do with AppInventor
- I'm going to talk you through some ideas -
  - If you want to take any of these further that's fine
  - Really I just want to show you what can be done
- You can find details of some of these in the handout if you want to look again...

#### **Drawing dots**

This involves...

Renaming blocks Putting things on a canvas Layout of screen elements

#### **Drawing dots**

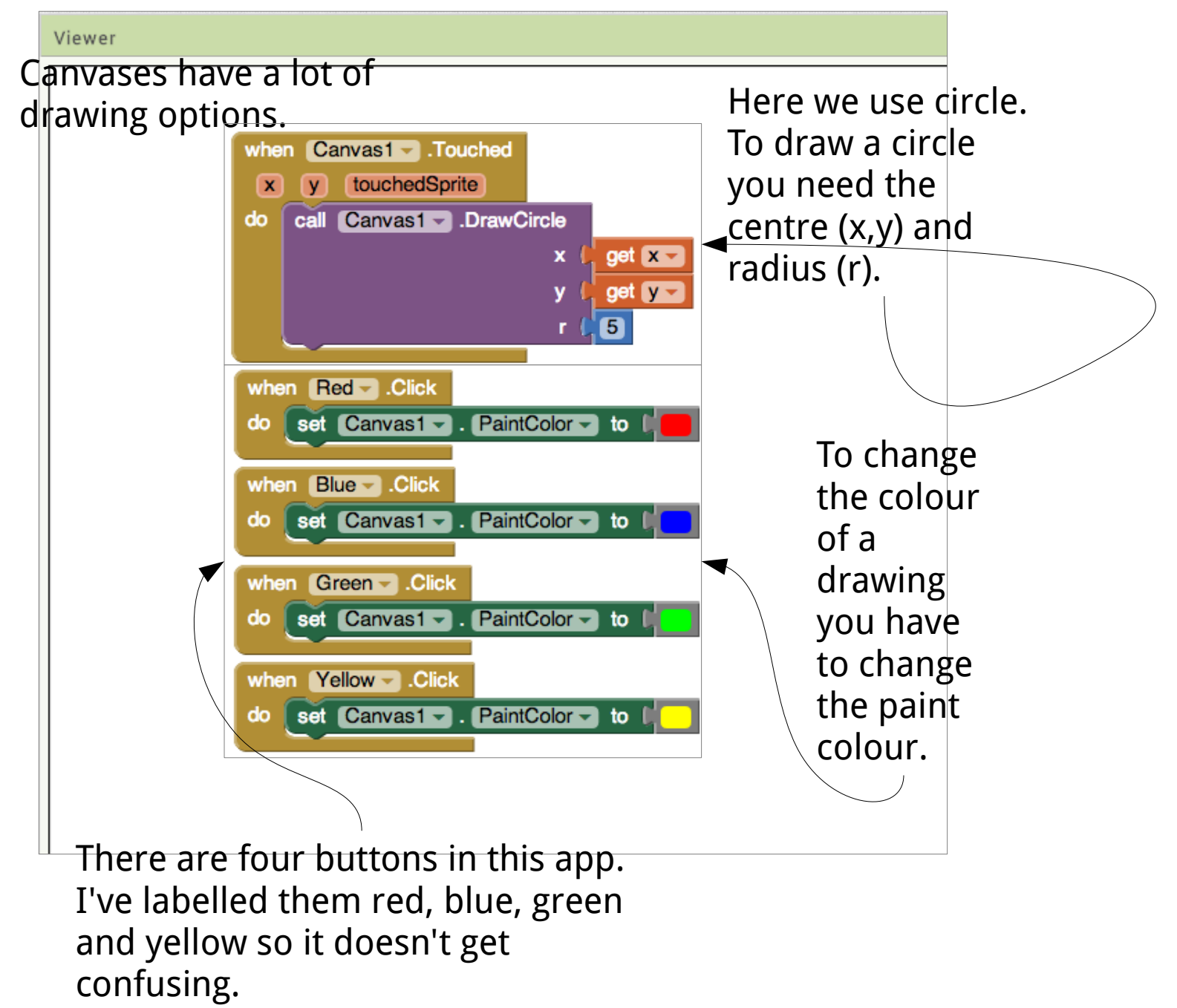

#### Moustache man (or woman!)

This involves...

Using the camera Dragging things around Using an ImageSprite

#### Moustache man (or woman!)

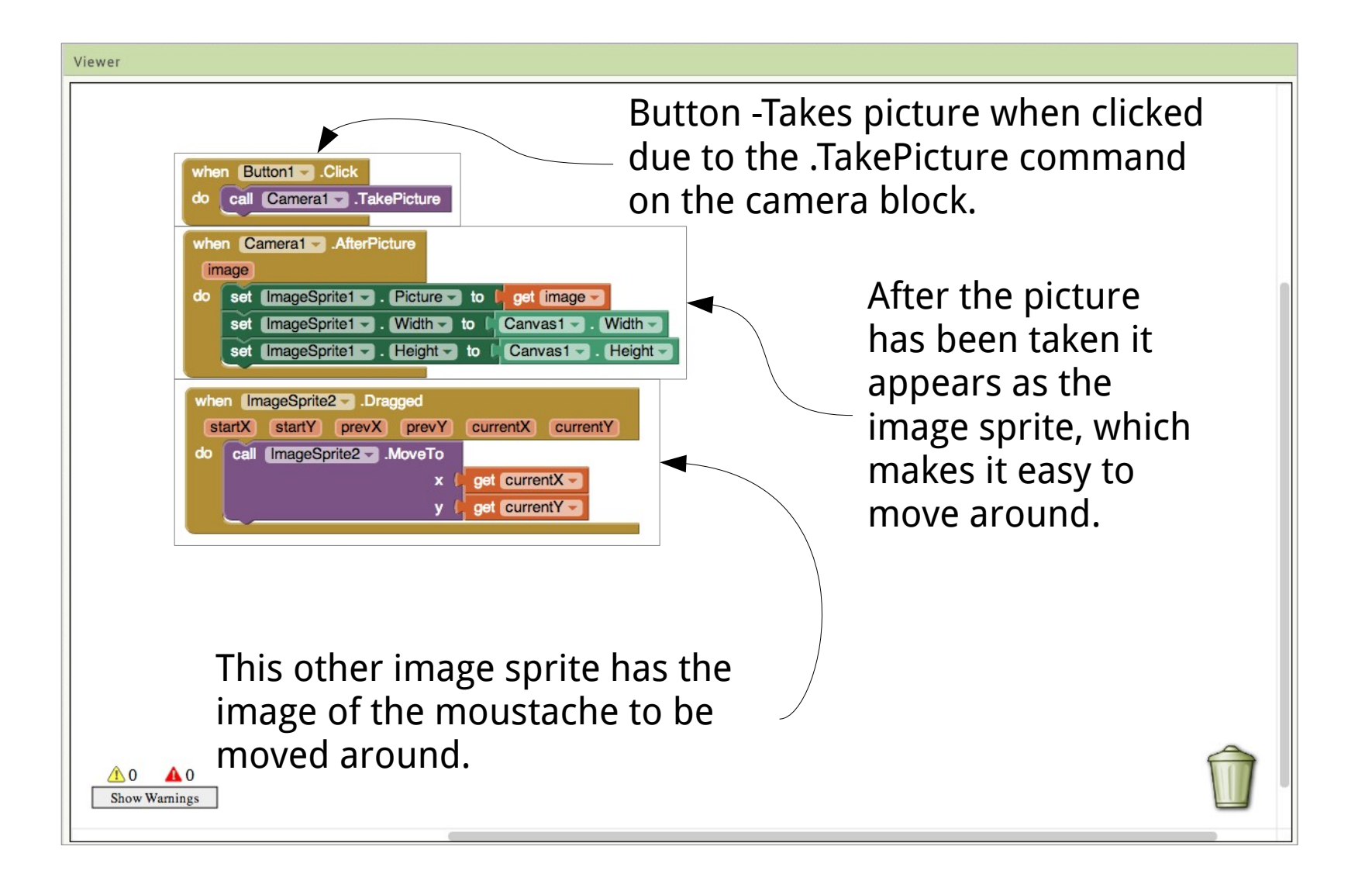

#### Counting

This involves...

Using a clock Having a variable Doing sums

# Counting

In properties for the clock on the design page, you should set time interval to 10000 (10 seconds) and untick the TimerEnabled box.

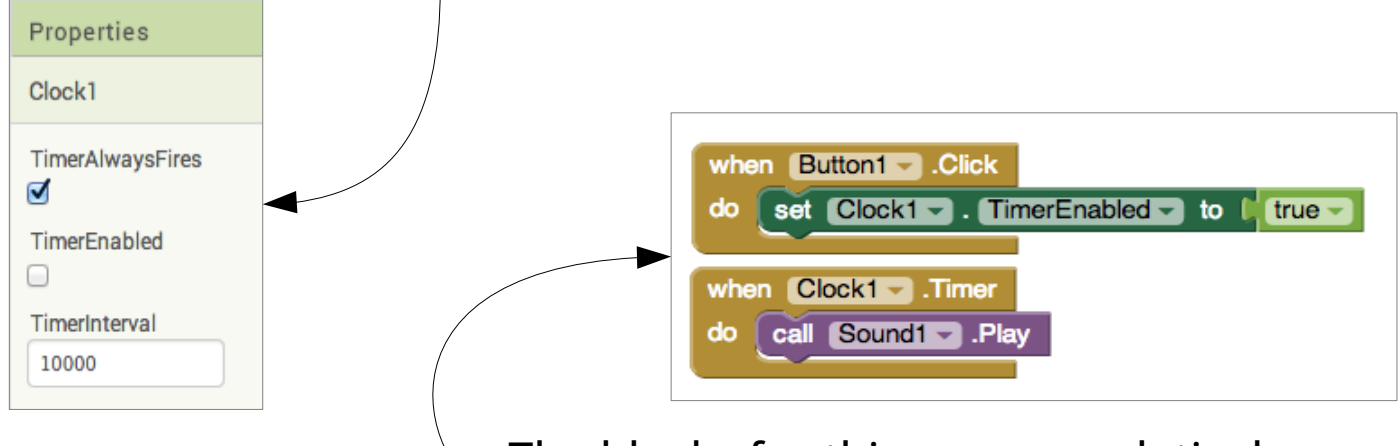

The blocks for this app are relatively simple, you should set them up like this.

- Intros
- Hello Android!
- Downloading Resources
- Overview of AppInventor
- Making your first app
- What's special about mobile?
- Changing an app

- Getting your app on your phone
- Getting into groups
- Ideas for apps
- Planning your own app
- Q&A
- Coding your app
- Showing it all off
- Next steps

# Planning is important

- What will your app do?
- What will your app need?
- Sounds
- Pictures
- Anything else?

#### Animal noises, and bangs!

- There are some noises, photographs and sounds in the "resources" folder
  - Animal noises...
  - Drum sounds...
- But you have your own imagination and the entire internet to call on
  - so do not feel you have to make a farmyard app or a drum machine

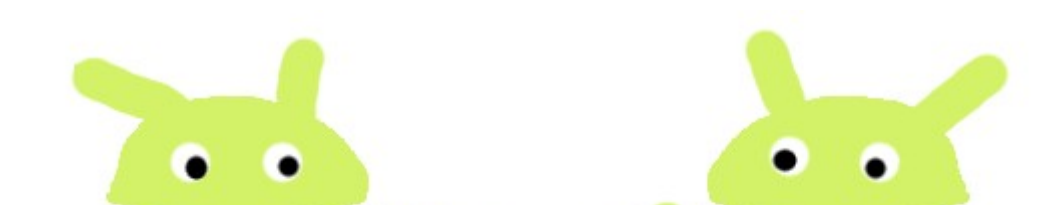

# Planning your app

- Draw what you want your app to look like
- Work out what you want to happen
  - Will it do something when you shake it?
  - Will it do something when you press a button?
- Work out what it needs
  - Colours? Pictures? Sounds?

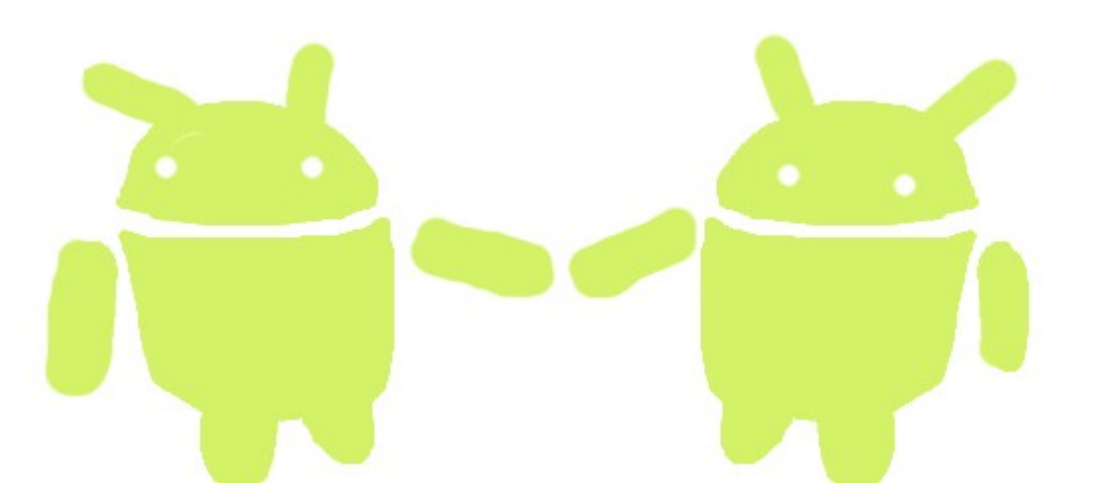

- Intros
- Hello Android!
- Downloading Resources
- Overview of AppInventor
- Making your first app
- What's special about mobile?
- Changing an app

- Getting your app on your phone
- Getting into groups
- Ideas for apps
- Planning your own app
- Q&A
- Coding your app
- Showing it all off
- Next steps

#### Questions and answers

- Now you've all hopefully come up with an idea for an app, I want to know what it is...
  - Some ideas might be too hard to do in an afternoon
  - We don't mind you starting it and carrying on at home, but we don't want anyone to get stuck...
- SO What are you going to do?

- Intros
- Hello Android!
- Downloading Resources
- Overview of AppInventor
- Making your first app
- What's special about mobile?
- Changing an app

- Getting your app on your phone
- Getting into groups
- Ideas for apps
- Planning your own app
- Q&A
- Coding your app
- Showing it all off
- Next steps

#### Time to make your app!

We're here to help,
if you need a hand,
just stick up a hand.

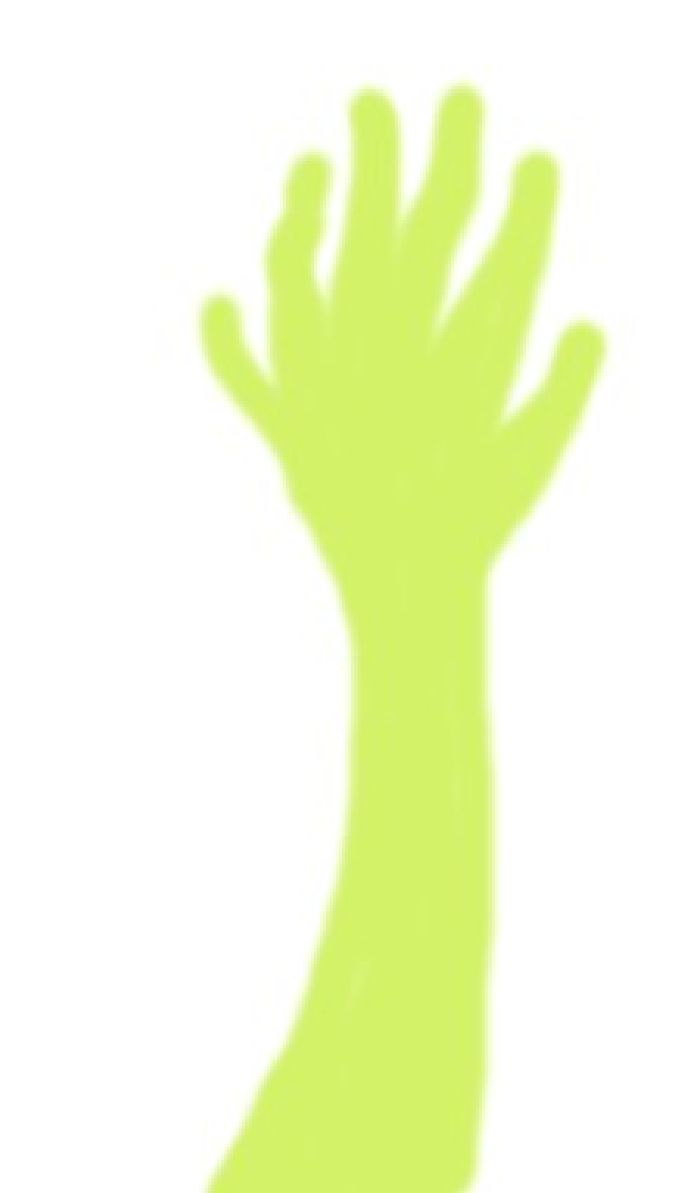

- Intros
- Hello Android!
- Downloading Resources
- Overview of AppInventor
- Making your first app
- What's special about mobile?
- Changing an app

- Getting your app on your phone
- Getting into groups
- Ideas for apps
- Planning your own app
- Q&A
- Coding your app
- Showing it all off
- Next steps

# Showing it all off

- Let's all see what you've managed to build
- We'd like to take some short videos of apps
  - It doesn't matter if they're not finished
  - We might run this day again and it'll be good for future attendees to see what you got up to
  - But if you don't want to be videoed, just say

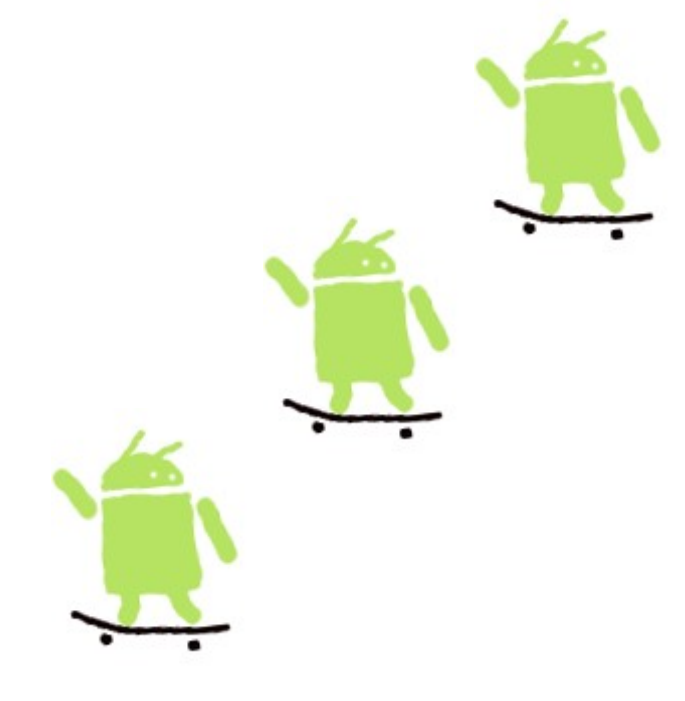

- Intros
- Hello Android!
- Downloading Resources
- Overview of AppInventor
- Making your first app
- What's special about mobile?
- Changing an app

- Getting your app on your phone
- Getting into groups
- Ideas for apps
- Planning your own app
- Q&A
- Coding your app
- Showing it all off
- Next steps

#### Sharing code

You can share your code with your friends who can then edit or "remix" it. Select the project you want to share in the list of projects, then click "Project" and then "Export selected project (.aia) to my computer".

You can then send this to friends via email or using a USB stick.

Your friends can download the file then click on "Project" then "Import project (.aia) from my computer" and upload the file.

| New Project Delete Project          | My Projects                                   |
|-------------------------------------|-----------------------------------------------|
| Projects<br>Name<br>☞ SpaceInvaders | Start new project                             |
|                                     | Delete project                                |
|                                     | Save project                                  |
|                                     | Save project as                               |
|                                     | Checkpoint                                    |
|                                     | Export selected project (.aia) to my computer |
|                                     | Export all projects                           |
|                                     | Import keystore                               |
|                                     | Export keystore                               |
|                                     | Delete koustere                               |

| MIT App Inventor 2<br>Beta | Project - Connect - Build - Help -                                   |
|----------------------------|----------------------------------------------------------------------|
| New Project Delete Project | My Projects                                                          |
|                            | Start new project                                                    |
|                            | Import project (.aia) from my computer                               |
| Name<br>SpaceInvaders      | Delete project                                                       |
|                            | Save project<br>Save project as<br>Checkpoint                        |
|                            | Export selected project (.aia) to my computer<br>Export all projects |
|                            | Import keystore<br>Export keystore<br>Delete keystore                |

### Sharing the App

Want friends to download your app to play? Open the project you want to share with friends and click on "Build" here you can select "App (save .apk to my computer)" and then email the .apk file to whoever you want to download it.

This can be downloaded by accessing the email and downloading it straight onto there phone or tablet, but first they should change some settings in there device (these are in your handout!)

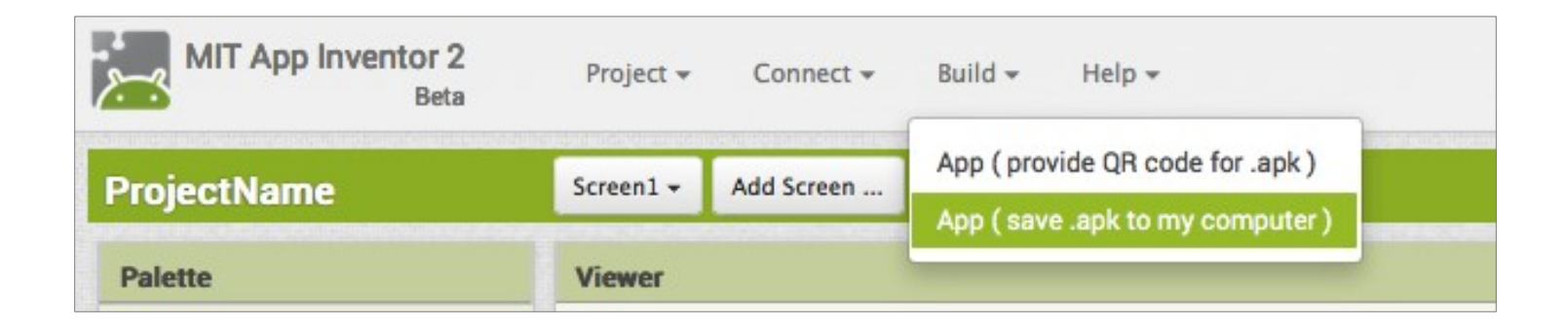

# Google Play Store?

You can now upload your apps to the Google Play store for everyone to download! To do this you should:

- Download the .apk file to your computer.
- Register for a "Google Publisher account" (this will cost you around £15 to register)
- Uploading your app is a long process ask for help from a parent if you need to.
- There's more information about this on your handout

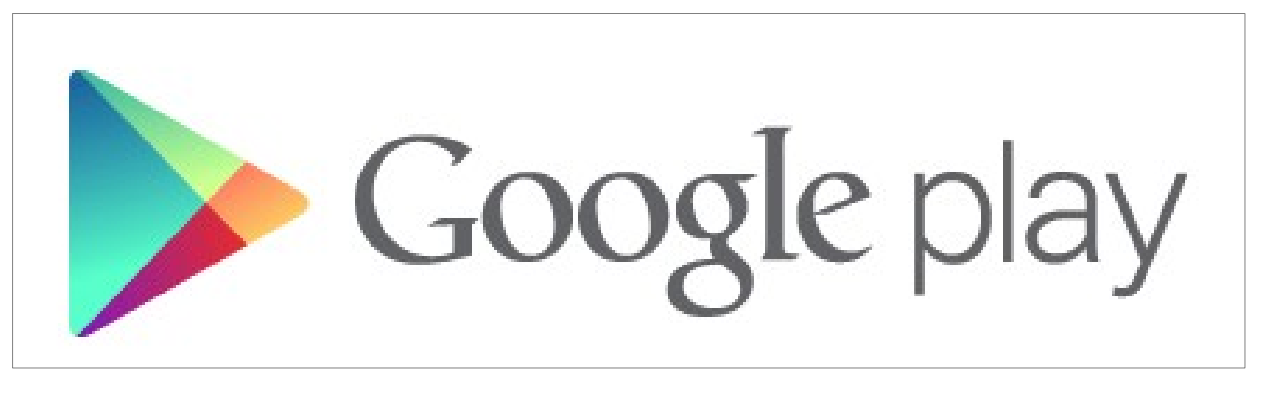

# Other things to try

Scratch

http://scratch.mit.edu/ Great for playing around, uses blocks like AppInventor

Greenfoot

http://www.greenfoot.org/ Good for older learners (14+?), teaches real Java

• Both of these have a really active community

- Intros
- Hello Android!
- Installing AppInventor
- Overview of
   AppInventor
- Making your first app
- What's special about mobile?
- Changing an app

Getting into groups deas for apps

Getting

• Planning your own app

Make sure you check out with the GWR monitors so it'll count for our world record!

# © creative commons

This work is Creative Commons licensed, specifically Attribution-ShareAlike 3.0 Unported, which means you can use it, remix it, take it and build upon it as long as you

a) give us credit (BCSWomen & Hannah Dee) and

b) release any versions you develop yourself, using a similar license (so if you make something cool with this, you've got to give it away too). More information here:

http://creativecommons.org/licenses/by-sa/3.0/

This is version 2: written by Hannah Dee and updated for AppInventor 2 by Tilly Horsley. The current version will be kept at http://www.hannahdee.eu/appinventor along with all other materials. 61